# HOW TO REGISTER AS A SUPPLIER

This user manual provides a comprehensive guide for suppliers on how to register on the Supplier Portal. It walks users through the entire registration process, from submitting a request, account activation, and approval. This guide is designed to help suppliers seamlessly register in Supplier Portal, enabling them to effectively engage with the organization's procurement system. Step-by-Step Guide on How to Register as a Supplier in the Supplier Portal.

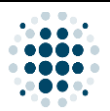

## Table of Contents

| Α. | De | efinition of Terms                                 | .3 |
|----|----|----------------------------------------------------|----|
| В. | He | ow to Activate Supplier Portal Account             | .4 |
| 1. | •  | Process Flow                                       | .4 |
| 2. | •  | Email Registration Link                            | .5 |
| C. | Н  | ow to Update Supplier Documents                    | .7 |
| 1. | •  | Process Flow                                       | .7 |
| 2. | •  | Supplier Portal                                    | .8 |
| 3. | •  | Supplier Registration Details: T&C Acceptance Tab  | .9 |
| 4. | •  | Supplier Registration Details: General Details Tab | 10 |
| 5. | •  | Supplier Registration Details: Bank Details Tab    | 11 |
| 6. | •  | Supplier Registration Details: Communication Tab   | 12 |
| 7. | •  | Supplier Registration Details: Documents Tab       | 13 |
| 8. | •  | Supplier Registration: Approval History            | 14 |

| Version | Date                        | Policy Reference     | Document Title                | Page No.     |
|---------|-----------------------------|----------------------|-------------------------------|--------------|
| 01      | 09 <sup>th</sup> March 2025 | PIH-POL-CG-1102-B-01 | How to Register as a Supplier | Page 2 of 14 |

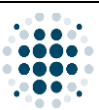

#### A. Definition of Terms

- 1. **Business Unit** It refers to a distinct division or segment within an organization, responsible for specific products, services, or markets.
- 2. **Buyer** An individual responsible for sourcing, purchasing, and managing the acquisition of goods, services, and materials needed for the company's operations, projects, and construction activities.
- 3. **Government Companies Supplier** A type of supplier where companies are owned by the government and profit-making entities.
- 4. **Government Ministries Supplier** A type of supplier for companies that belong to Ministries of Government and Government Bodies.
- 5. International Freelancer Supplier A type of supplier that is composed of individual persons acting as a supplier with proof of authorized permit to work as a freelancer.
- 6. **Private-Owned Supplier** A type of supplier where the company is privately owned.
- 7. Public Listed Supplier A type of supplier where the company is listed in stock exchange.
- 8. **Related/Affiliated Supplier** A type of supplier for companies that fall under the umbrella of Power International Holding such as Power International Holding, Estithmar Holding, Baladna, UCC Holding, Aura Group, Asset Group, and all related companies.
- 9. Strategic Supplier A supplier classification where expected business value exceeds QAR 10 million (or equivalent) in 12 months period.
- 10. **Subcontractor** A person or company hired by a primary contractor to perform specific tasks or provide services as part of a larger project.
- 11. **Supplier** A person or organization that provides goods, services, or materials to another entity, typically a business, to support its operations or production processes.
- 12. **Supplier Portal** A digital platform that enables suppliers to interact with businesses for activities such as supplier registration, submitting requests for quotations (RFQs), and providing quotation submissions.
- 13. **Supplier Registration** The process through which a supplier provides necessary information and documentation to be officially recognized and approved as a vendor by the company.
- 14. **Transactional Supplier** A supplier classification where expected business value is less than QAR 10 million (or equivalent) in 12 months period.

| Version | Date                        | Policy Reference     | Document Title                | Page No.     |
|---------|-----------------------------|----------------------|-------------------------------|--------------|
| 01      | 09 <sup>th</sup> March 2025 | PIH-POL-CG-1102-B-01 | How to Register as a Supplier | Page 3 of 14 |

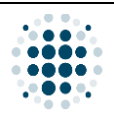

#### B. How to Activate Supplier Portal Account

1. Process Flow

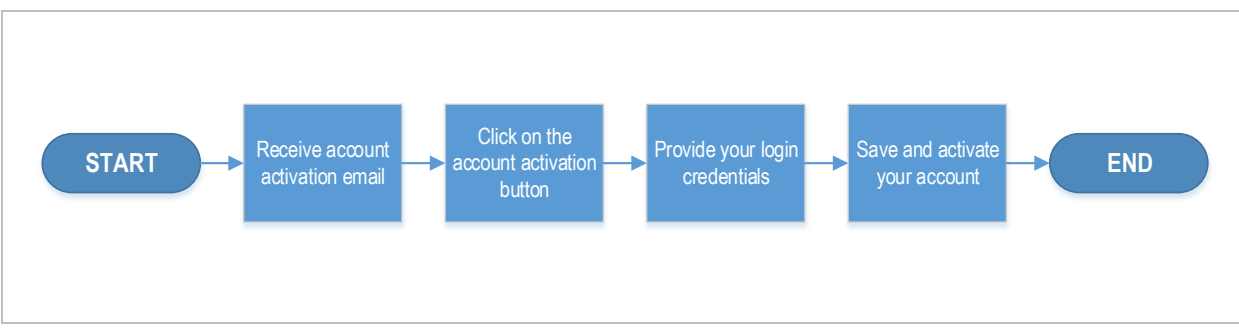

| Version | Date                        | Policy Reference     | Document Title                | Page No.     |
|---------|-----------------------------|----------------------|-------------------------------|--------------|
| 01      | 09 <sup>th</sup> March 2025 | PIH-POL-CG-1102-B-01 | How to Register as a Supplier | Page 4 of 14 |

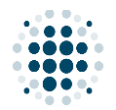

#### 2. Email Registration Link

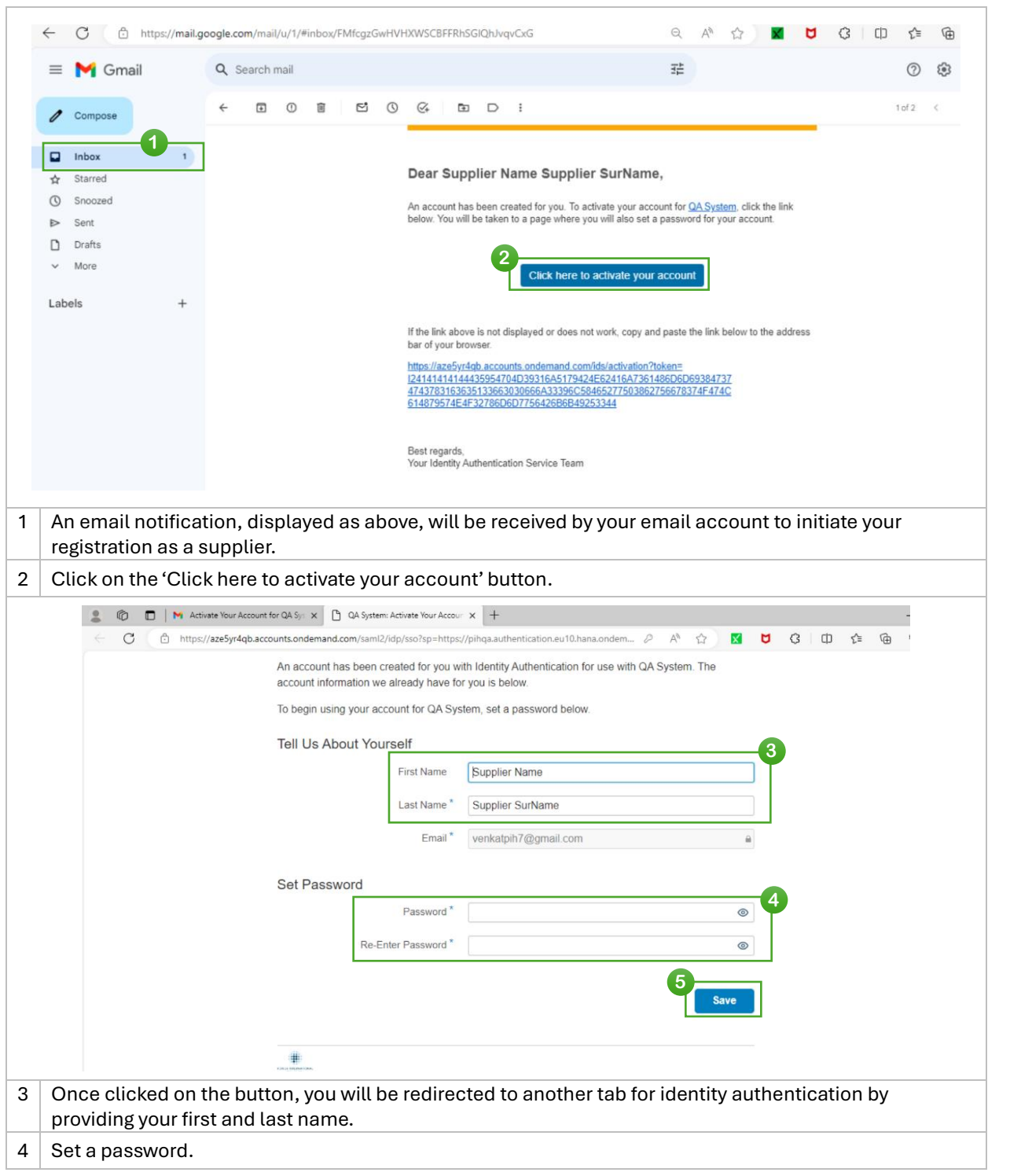

| Version | Date                        | Policy Reference     | Document Title                | Page No.     |
|---------|-----------------------------|----------------------|-------------------------------|--------------|
| 01      | 09 <sup>th</sup> March 2025 | PIH-POL-CG-1102-B-01 | How to Register as a Supplier | Page 5 of 14 |

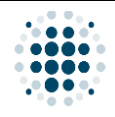

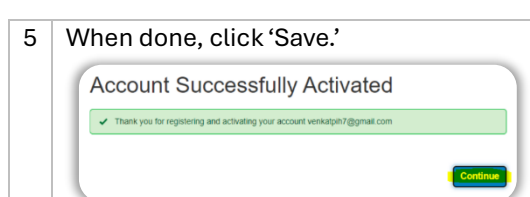

This is to confirm that you have successfully activated your account. Click 'Continue' to access the Supplier Portal.

| Version | Date                        | Policy Reference     | Document Title                | Page No.     |
|---------|-----------------------------|----------------------|-------------------------------|--------------|
| 01      | 09 <sup>th</sup> March 2025 | PIH-POL-CG-1102-B-01 | How to Register as a Supplier | Page 6 of 14 |

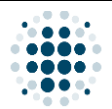

#### C. How to Update Supplier Documents

#### 1. Process Flow

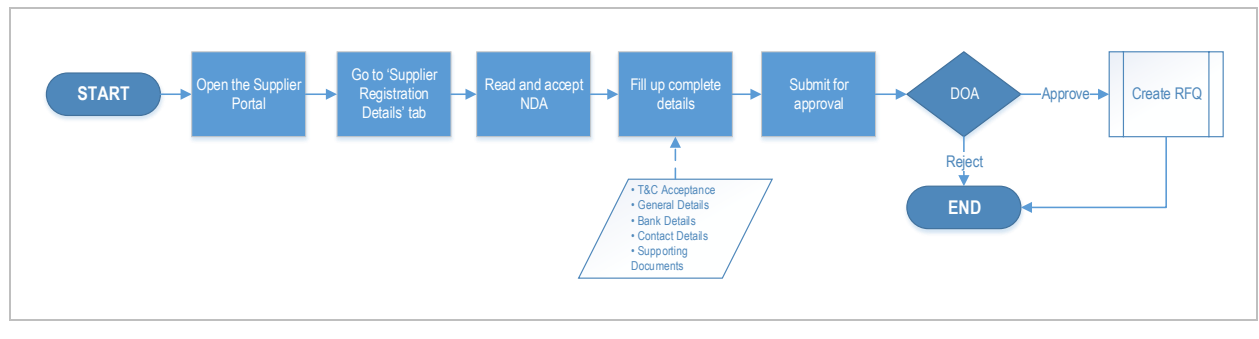

#### Important Reminder!

It is essential to provide **accurate and complete information** to increase your chances of being an accredited supplier.

The more accurate and complete, the higher the chance of elevating your status in our supplier database and obtaining business opportunities!

Additionally, it will prevent the chances of rejection and ensure a swift onboarding experience.

| Version | Date                        | Policy Reference     | Document Title                | Page No.     |
|---------|-----------------------------|----------------------|-------------------------------|--------------|
| 01      | 09 <sup>th</sup> March 2025 | PIH-POL-CG-1102-B-01 | How to Register as a Supplier | Page 7 of 14 |

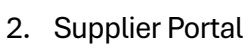

| ÷   | C C                 | 1 https:          | //pihqa.cpp.cf | apps.eu10.har  | na.ondemar | nd.com/site | e?siteId=73b1 | of4ed5-aafo | d-4c38-b04 | 41-d600d | 704a49e# | Shell-ho | A <sup>N</sup> | ☆ | X | ۵ | Ġ | D 1 | ≡ @ |
|-----|---------------------|-------------------|----------------|----------------|------------|-------------|---------------|-------------|------------|----------|----------|----------|----------------|---|---|---|---|-----|-----|
|     | SAP                 | Home ~            | ,              |                |            |             |               |             |            |          |          |          |                |   |   |   |   |     | ۹   |
|     | Buyer               | Buyer             | Supplier       | Supplier       | Workflow   | wAgentID U  | Update        |             |            |          |          |          |                |   |   |   |   |     |     |
|     |                     |                   |                |                |            |             |               |             |            |          |          |          |                |   |   |   |   |     |     |
|     |                     |                   |                |                |            |             |               |             |            |          |          |          |                |   |   |   |   |     |     |
|     |                     |                   |                |                |            |             |               |             |            |          |          |          |                |   |   |   |   |     |     |
|     | Supplier            |                   |                |                |            |             |               |             |            |          |          |          |                |   |   |   |   |     |     |
|     | Supplie<br>Registra | r<br>ation Detail | Bank<br>Upda   | Details<br>ate |            |             |               |             |            |          |          |          |                |   |   |   |   |     |     |
|     |                     |                   |                |                |            |             |               |             |            |          |          |          |                |   |   |   |   |     |     |
|     |                     |                   |                |                |            |             |               |             |            |          |          |          |                |   |   |   |   |     |     |
|     |                     |                   |                |                |            |             |               |             |            |          |          |          |                |   |   |   |   |     |     |
|     | Workflow            | AgentID (         | Jpdate         |                |            |             |               |             |            |          |          |          |                |   |   |   |   |     |     |
|     | WorkFle             | ow AgentID        |                |                |            |             |               |             |            |          |          |          |                |   |   |   |   |     |     |
|     | opuate              |                   |                |                |            |             |               |             |            |          |          |          |                |   |   |   |   |     |     |
|     | $\sim$              |                   |                |                |            |             |               |             |            |          |          |          |                |   |   |   |   |     |     |
| Log | into <u>S</u>       | upplie            | r Porta        | <u>l</u> using | gyour      | login       | n crede       | ential      | ls.        |          |          |          |                |   |   |   |   |     |     |
| Und | ler the             | Supp              | lier sec       | tion, c        | licko      | on the      | e 'Supp       | plier F     | Regist     | tratio   | on D     | etails   | ' tile         |   |   |   |   |     |     |

| Version | Date                        | Policy Reference     | Document Title                | Page No.     |
|---------|-----------------------------|----------------------|-------------------------------|--------------|
| 01      | 09 <sup>th</sup> March 2025 | PIH-POL-CG-1102-B-01 | How to Register as a Supplier | Page 8 of 14 |

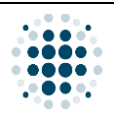

## 3. Supplier Registration Details: T&C Acceptance Tab

| Supplier registration becaus X Print Service/Jesk X Conscurvey synonym - search X T                                                                                                    |                   | -   | 0  | ×    |
|----------------------------------------------------------------------------------------------------|-------------------|-----|----|------|
| C C https://pikqacpp.cfapps.eu10.hana.ondemand.com/site#SupplierRegistration-create?bu=1000&email=sample111company987(at)gmail.com&supplier=0000000591&sap-ap Q A                                                                                                    | <u>ث</u>          |     |    | Ø    |
| 🖹 PiH 🔯 ITSD 📔 DAMAS 🤞 Supply Chain 🌰 Digitalization 🌰 CDA Common Folder 🐷 Supplier Portal 📋 BPO Lead 🛅 STC 🎽 CDA 🎒 S2P 🐻 Perplexity 😚 drawio                                                                                                    |                   |     | _  |      |
| < SAP Supplier Registration Details ~                                                                                                    |                   | ٩   | ар |      |
| Welcome, Sample Company111 Org         Your Company is hereby requested to turnish with the required information to enable us to assess your Companys position as preferred supplier         Status Access Approved       Septier ID Not yet Created         Reference ID company       Bank Details         Bank Access Approved       Communication         Documents       Approval History                                                                                                    |                   |     |    |      |
| Supplier Terms and Conditions                                                                                                    |                   |     |    | Î    |
| There terms constitute a binding legal agreement in electronic form between you ("Supplier", "Provider", "merchant", "vendor", "you", "you") and Company ("we", "au", "our") By using the platform, you agree to these terms.                                                                                                    |                   | î   |    | 1    |
| supplier should enter the details required in this registration process under the section General Details, Bank Details, Communication Details and relevant documents                                                                                                    |                   |     |    |      |
| Following submission of the above details, the registration will undergo an approval process by Company:                                                                                                    |                   |     |    |      |
| If fully approved, supplier account will be created in the ERP system.                                                                                                    |                   |     |    |      |
| Once an account is created, supplier will be notified.                                                                                                    |                   |     |    |      |
| 2) Level of Service                                                                                                    |                   |     |    |      |
| organisa agreests a private an excision and accounting an annumary primore that the services are carried out by mathdby qualified, skilled and experienced personnel.                                                                                                    |                   |     |    |      |
| 3) Suppler liability                                                                                                    |                   |     |    |      |
| Supplier is requestible for (i) understanding and complying with all laws, rules and regulations that may apply to your services (ii) obtaining any required licenses, permits, or registrations prior to providing your service(); and (ii) ensuing that your service() in a service() and (iii) ensuing that your service() in a service() in a service() and (iii) ensuing that your service() in a service() in a servi | will not breach a | ny  |    |      |
| 4) Payment Terms                                                                                                    |                   | v   |    |      |
| 2<br>☑ I accept the Portal Use Terms and Conditions                                                                                                    |                   |     | 3  | lext |
|                                                                                                    |                   |     |    |      |
| Read the Supplier Terms and Conditions carefully.                                                                                                    |                   |     |    |      |
| Read the Supplier Terms and Conditions carefully.                                                                                                    |                   |     |    |      |
| Read the Supplier Terms and Conditions carefully.<br><b>Note:</b> These Terms and conditions are merely the terms governing the use of the suppli                                                                                                    | er po             | rta | !. |      |
| Read the Supplier Terms and Conditions carefully.<br><b>Note:</b> These Terms and conditions are merely the terms governing the use of the suppli<br>Tick on the checkbox to accept.                                                                                                    | er po             | rta | !. |      |

| Version | Date                        | Policy Reference     | Document Title                | Page No.     |
|---------|-----------------------------|----------------------|-------------------------------|--------------|
| 01      | 09 <sup>th</sup> March 2025 | PIH-POL-CG-1102-B-01 | How to Register as a Supplier | Page 9 of 14 |

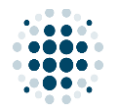

#### 4. Supplier Registration Details: General Details Tab

|   | 🔶 🖸 https://pihqa.cpp.cfapps.eu10.hana.ondemand.com/site#SupplierRegistration-create?bu=10008temail=sample111company987(at)gmail.com8supplier=00000005918tsap-ap Q A 🏠 🎓 😵 😘 🔇            |
|---|----------------------------------------------------------------------------------------------------|
|   | PH BI TISD 📄 DAMAS 🚽 Supply Chain 🌰 Digitalization 🌰 CDA Common Folder 🖙 Supplier Portal 📄 BPO Lead 🎦 STC 🎦 CDA 🎦 SZP 📓 Perplexity 😚 drawlo                                               |
|   | Keleners     Current     Private Owned     2     Q     ap                                                                                                    |
|   | Wetcome, sample companyIII org<br>Your Company is hereby requested to furnish with the required information t<br>Related/Affiliated as preferred supplier                                 |
|   | Status Accord oproved Supplier ID Not yet Created Ref<br>Government-Companies                                                                                                    |
|   | 18C Acceptance General Details Communication Government-Ministries International Free Lancers                                                                                             |
|   | Supplier Categorisation                                                                                                    |
|   | Supplier Type:* Private Owned Transactional - less than 10 Million Supplier Classification:* Strategic - 10+ Million                                                                      |
|   | 3                                                                                                    |
|   | Address Company Name (as per Sample Company/111 Our City Tour *                                                                                                    |
|   | Commercial Registration):*  Building Number:* Country: Qatar                                                                                                    |
|   | Address Line 1:*                                                                                                    |
|   | Street Number:* Postal Code:*                                                                                                    |
|   | 4 Email:* sample111company987@gmai                                                                                                    |
|   | Business Details                                                                                                    |
|   | Legal Entity type of the company.* Sole Proprietorship V Default Order Currency.*                                                                                                    |
|   | Company Establishment Year.* e.g. 2025                                                                                                    |
|   | Annual Terrorian In                                                                                                    |
| É | Veu will be redirected to the Conoral Dataile tob                                                                                                    |
| L |                                                                                                    |
|   | Select the supplier type from the dropdown.                                                                                                    |
| f | Select the supplier classification from the drondown                                                                                                    |
|   | <b>Note:</b> Please ensure to select the appropriate classification in which your company belongs to, as the selection will dictate the questionnaire template.                           |
|   | Note: Please ensure to select the appropriate classification in which your company belongs to, as the selection will dictate the questionnaire template.                                  |
|   | Note: Please ensure to select the appropriate classification in which your company belongs to, as the selection will dictate the questionnaire template.<br>Complete the company address. |
|   | Note: Please ensure to select the appropriate classification in which your company belongs to, as the selection will dictate the questionnaire template.<br>Complete the company address. |
|   | Note: Please ensure to select the appropriate classification in which your company belongs to, as the selection will dictate the questionnaire template.<br>Complete the company address. |
|   | Note: Please ensure to select the appropriate classification in which your company belongs to, as the selection will dictate the questionnaire template. Complete the company address.    |
|   | Note: Please ensure to select the appropriate classification in which your company belongs to, as the selection will dictate the questionnaire template. Complete the company address.    |
|   | Note: Please ensure to select the appropriate classification in which your company belongs to, as the selection will dictate the questionnaire template. Complete the company address.    |
|   | Note: Please ensure to select the appropriate classification in which your company belongs to, as the selection will dictate the questionnaire template. Complete the company address.    |
|   | Note: Please ensure to select the appropriate classification in which your company belongs to, as the selection will dictate the questionnaire template.<br>Complete the company address. |
|   | Note: Please ensure to select the appropriate classification in which your company belongs to, as the selection will dictate the questionnaire template.<br>Complete the company address. |
|   | Note: Please ensure to select the appropriate classification in which your company belongs to, as the selection will dictate the questionnaire template.<br>Complete the company address. |
|   | Note: Please ensure to select the appropriate classification in which your company belongs to, as the selection will dictate the questionnaire template.<br>Complete the company address. |
|   | <text><text></text></text>                                                                                                    |
|   | <text></text>                                                                                                    |
|   | <text></text>                                                                                                    |
|   | Note: Please ensure to select the appropriate classification in which your company belongs to, as the selection will dictate the questionnaire template. Complete the company address.    |
|   | Note: Please ensure to select the appropriate classification in which your company belongs to, as the selection will dictate the questionnaire template. Complete the company address.    |
|   | Note: Please ensure to select the appropriate classification in which your company belongs to, as the selection will dictate the questionnaire template.<br>Complete the company address. |
|   |                                                                                                    |
|   | <text></text>                                                                                                    |
|   | <form></form>                                                                                                    |

| Version | Date                        | Policy Reference     | Document Title                | Page No.      |
|---------|-----------------------------|----------------------|-------------------------------|---------------|
| 01      | 09 <sup>th</sup> March 2025 | PIH-POL-CG-1102-B-01 | How to Register as a Supplier | Page 10 of 14 |

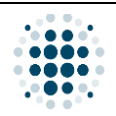

## 5. Supplier Registration Details: Bank Details Tab

| *        | The supplier Registration Details x +     C      Attps://pihqacpp.cfapps.eu10.hana.onder     SAP Supplier Registration Details                                  | d.com/site#SupplierRegistration-create7bu=1000&email=s4mpi3xod                                                                                             | 37675987(at)gmail.com8supplier=00000006218sap | o-app-origin-hint= | – व x<br>A के के 🗣 🗞 🗤 🔇<br>Q 👦 |   |
|----------|----------------------------------------------------------------------------------------------------|----------------------------------------------------------------------------------------------------|-----------------------------------------------|--------------------|---------------------------------|---|
| Vi<br>Ye | Velcome, Sample Company<br>or Company is hereby requested to furnish with the require<br>Status Access Approved To Samo Point<br>Sac Acceptance General Details | Information to enable us to assess your Companys position as prefer<br>ted Reference ID 000000621 Type Surrogate<br>mmunication Documents Approval History | ed supplier<br>12% complete)                  |                    |                                 |   |
| Bar      | nk List                                                                                                    |                                                                                                    |                                               |                    | <b>2</b>                        | ) |
| Acco     | ount Number Bank Number                                                                                                    | Bank Name                                                                                                    | Branch Name                                   | IBAN               | Currency Action                 |   |
|          |                                                                                                    |                                                                                                    |                                               |                    | 0                               |   |
|          |                                                                                                    | Add Bank                                                                                                    |                                               |                    | <b>°</b>                        |   |
|          |                                                                                                    | Details                                                                                                    |                                               |                    |                                 |   |
|          |                                                                                                    | Bank ID:                                                                                                    | Branch Name:*                                 |                    |                                 |   |
|          |                                                                                                    | Country: *                                                                                                    | Branch Number:*  paym Branch Type:*           |                    |                                 |   |
|          |                                                                                                    | Name of Bank:                                                                                                    | ✓ Account Number:*                            |                    |                                 |   |
|          |                                                                                                    | Bank Number: *                                                                                                    | Account Holder Name:*                         |                    |                                 |   |
|          |                                                                                                    | Bank Control Key:<br>Swift Code:                                                                                                    | Currency:*                                    | ~                  |                                 |   |
|          |                                                                                                    | IBAN/ IFSC/ ABA                                                                                                    |                                               |                    |                                 |   |
|          |                                                                                                    | IBAN Certification from<br>Bank:*                                                                                                    | বি                                            |                    |                                 |   |
|          |                                                                                                    |                                                                                                    |                                               | Save Can           | cel                             |   |
|          |                                                                                                    |                                                                                                    |                                               |                    |                                 |   |
|          |                                                                                                    |                                                                                                    |                                               |                    | Back Next                       | _ |
| Y        | ou will be redirecte                                                                                                    | to the Bank Details tak                                                                                                    | ).                                            |                    |                                 |   |
| С        | lick on 'Add Bank.'                                                                                                    |                                                                                                    |                                               |                    |                                 |   |
| Fi       | ill in bank details.                                                                                                    |                                                                                                    |                                               |                    |                                 |   |
| W        | Vhen done, the page                                                                                                    | should look like this.                                                                                                    |                                               |                    |                                 |   |
| С        | lick 'Next.'                                                                                                    |                                                                                                    |                                               |                    |                                 |   |

| Version | Date                        | Policy Reference     | Document Title                | Page No.      |
|---------|-----------------------------|----------------------|-------------------------------|---------------|
| 01      | 09 <sup>th</sup> March 2025 | PIH-POL-CG-1102-B-01 | How to Register as a Supplier | Page 11 of 14 |

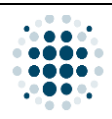

6. Supplier Registration Details: Communication Tab

|             |                                                                                                    | upplier Degistration Dotolly                                                                                                    | V I                                                                                                    |                                                                                                    |                                                                                                    |                                                                                                    |                                                    |                                                                                                    |  |  |
|-------------|----------------------------------------------------------------------------------------------------|----------------------------------------------------------------------------------------------------|----------------------------------------------------------------------------------------------------|----------------------------------------------------------------------------------------------------|----------------------------------------------------------------------------------------------------|----------------------------------------------------------------------------------------------------|----------------------------------------------------|----------------------------------------------------------------------------------------------------|--|--|
|             |                                                                                                    | s://pihqa.cpp.cfapps.eu10.h                                                                                                    | × +                                                                                                    | gistration-create?bu=null&email=te                                                                                                    | st123test543(at)ɑmail.com&suo                                                                                                    | olier=00000006408tsap-app-o                                                                                                    | igin-hint= A <sup>®</sup>                          | - • ×                                                                                                    |  |  |
|             |                                                                                                    | MAS 👍 Supply Chain 🌰                                                                                                    | Digitalization CDA Common Folder                                                                                                    | Supplier Portal St P BPO                                                                                                    | Lead C STC CDA C SZ                                                                                                    | P Perplexity 😯 draw.io                                                                                                    |                                                    |                                                                                                    |  |  |
|             | < SAP                                                                                                    | Supplier Registration                                                                                                    | ) Details $\checkmark$                                                                                                    |                                                                                                    |                                                                                                    |                                                                                                    |                                                    | <b>५</b> 🝺                                                                                                    |  |  |
|             | Welcome, Mek<br>Your Company is here<br>Status Access A                                                                                                    | dam Technology<br>by requested to furnish with<br>pproved Supplier ID                                                                                                    | the required information to enable us<br>Not yet Created Reference ID                                                                                                    | s to assess your Companys position<br>0000000663 Type Self Re                                                                                                    | as preferred supplier<br>gistered 44% co                                                                                                    |                                                                                                    |                                                    |                                                                                                    |  |  |
|             | T&C Acceptance                                                                                                    | General Details Bank [                                                                                                    | Detail Communication Docu                                                                                                    | ments Approval History                                                                                                    |                                                                                                    |                                                                                                    |                                                    |                                                                                                    |  |  |
|             | Communication List                                                                                                    | :                                                                                                    |                                                                                                    |                                                                                                    |                                                                                                    |                                                                                                    |                                                    | + Add Communication                                                                                                    |  |  |
| G           | Туре                                                                                                    | BU                                                                                                    | Name                                                                                                    | Designation                                                                                                    | Department                                                                                                    | Telephone                                                                                                    | Mobile                                             | Fax                                                                                                    |  |  |
| č           | GeneralDetails                                                                                                    |                                                                                                    |                                                                                                    |                                                                                                    |                                                                                                    | -                                                                                                    |                                                    | -                                                                                                    |  |  |
|             |                                                                                                    |                                                                                                    |                                                                                                    |                                                                                                    |                                                                                                    |                                                                                                    |                                                    | Þ                                                                                                    |  |  |
|             |                                                                                                    | Add Com                                                                                                    | nmunication                                                                                                    |                                                                                                    |                                                                                                    |                                                                                                    | 3                                                  |                                                                                                    |  |  |
|             |                                                                                                    |                                                                                                    | Type:* General Details                                                                                                    | ~                                                                                                    | Tel No: 🗸 🗸                                                                                                    |                                                                                                    |                                                    |                                                                                                    |  |  |
|             |                                                                                                    |                                                                                                    |                                                                                                    |                                                                                                    | Fax No:                                                                                                    |                                                                                                    |                                                    |                                                                                                    |  |  |
|             |                                                                                                    |                                                                                                    |                                                                                                    |                                                                                                    | Extension:                                                                                                    |                                                                                                    |                                                    |                                                                                                    |  |  |
|             |                                                                                                    |                                                                                                    |                                                                                                    |                                                                                                    | Email: ex_b.shah@po                                                                                                    | werholding-intl                                                                                                    |                                                    |                                                                                                    |  |  |
|             |                                                                                                    |                                                                                                    |                                                                                                    |                                                                                                    |                                                                                                    | Save (                                                                                                    | Cancel                                             |                                                                                                    |  |  |
|             |                                                                                                    | _                                                                                                    |                                                                                                    |                                                                                                    |                                                                                                    |                                                                                                    |                                                    |                                                                                                    |  |  |
|             |                                                                                                    |                                                                                                    |                                                                                                    |                                                                                                    |                                                                                                    |                                                                                                    |                                                    | Back                                                                                                    |  |  |
|             | Youwill be                                                                                                    | redirected                                                                                                    | to the Commu                                                                                                    | nication tab                                                                                                    |                                                                                                    |                                                                                                    |                                                    |                                                                                                    |  |  |
| _           |                                                                                                    |                                                                                                    |                                                                                                    |                                                                                                    |                                                                                                    |                                                                                                    |                                                    |                                                                                                    |  |  |
| _           | CICKOILC                                                                                                    |                                                                                                    | ans.                                                                                                    |                                                                                                    |                                                                                                    |                                                                                                    |                                                    |                                                                                                    |  |  |
|             | Fill up the                                                                                                    | contact det                                                                                                    | tails.                                                                                                    | Fill up the contact details                                                                                                    |                                                                                                    |                                                                                                    |                                                    |                                                                                                    |  |  |
| _           |                                                                                                    |                                                                                                    |                                                                                                    |                                                                                                    |                                                                                                    |                                                                                                    |                                                    |                                                                                                    |  |  |
|             | 😩 🔞 🗖 🐷 Su                                                                                                    | upplier Registration Details                                                                                                    | × +                                                                                                    |                                                                                                    |                                                                                                    |                                                                                                    |                                                    | - 0 ×                                                                                                    |  |  |
|             | € Ø ■ ∞ su ← Ø ● http                                                                                                    | upplier Registration Details<br>s://pihqa.cpp.cfapps.eu10.h                                                                                                    | × +<br>nana.ondemand.com/site#SupplierReg                                                                                                    | gistration-create?bu=null&email=te                                                                                                    | st123test543(at)gmail.com8tsup                                                                                                    | plier=0000000640&sap-app-or                                                                                                    | igin-hint= A <sup>0</sup>                          | - 🗆 ×                                                                                                    |  |  |
|             | <ul> <li>2     <li>0     <li>0     <li>1     <li>0     <li>1     <li>0     <li>1     <li>0     <li>1     <li>0     <li>1     <li>0     <li>1     <li>0     <li>1     <li>0     <li>1     <li>0     <li>1     <li>0     </li> </li></li></li></li></li></li></li></li></li></li></li></li></li></li></li></li></li></li></li></li></ul>                                                                                                    | upplier Registration Details<br>s://pihqa.cpp.cfapps.eu10.ł<br>MAS 👍 Supply Chain 🌰                                                                                                    | × +<br>nana.ondernand.com/site#SupplierReg<br>Digitalization CDA Common Folder                                                                                                    | gistration-create?bu=null&email=te                                                                                                    | st 123test543(at)gmail.com⊃<br>Lead 🕒 STC 🎦 CDA 🎦 SZ                                                                                                    | olier=0000006408:sap-app-or<br>P 🔛 Perplexity 😚 draw.io                                                                                                    | igin-hint= A <sup>N</sup>                          | - 0 ×                                                                                                    |  |  |
|             |                                                                                                    | upplier Registration Details<br>s://pihqa.cpp.cfapps.eu10.h<br>MAS d Supply Chain<br>Supplier Registration                                                                                                    | x +<br>ana.ondernand.com/site#SupplierReg<br>Digitalization CDA Common Folder<br>I Details ~                                                                                                    | gistration-create?bu=null&email=te                                                                                                    | st123test543(at)gmail.com⊃<br>Lead 🎦 STC 🎦 CDA 🎦 SZ                                                                                                    | olier=0000006408sap-app-or<br>P 🐻 Perplexity 😯 draw.io                                                                                                    | igin-hint= A <sup>N</sup>                          | - @ X                                                                                                    |  |  |
|             | <ul> <li>இ</li> <li>(c) (c) http</li> <li>(c) http</li> <li>(c) http<!--</th--><th>upplier Registration Details<br/>s://pihqa.cpp.cfapps.eu10.ł<br/>AAS Supply Chain Supply Chain Supplier Registration<br/>dam Technology<br/>by requested to furnish with</th><th>x +<br/>ana.ondemand.com/site#SupplierReg<br/>Digitalization CDA Common Folder<br/>Details ~<br/>the required information to enable us</th><th>gistration-create?bu=null&amp;email=te<br/>supplier Portal a S4 D BPO<br/>s to assess your Companys position</th><th>st123test543(at)gmail.com@sup<br/>Lead : STC : CDA : ST<br/>as preferred supplier</th><th>oller=0000006408sap-app-or<br/>P 🔛 Perplexity 🔥 draw.io</th><th>igin-hint= A<sup>N</sup></th><th>- 0 ×</th></li></ul> | upplier Registration Details<br>s://pihqa.cpp.cfapps.eu10.ł<br>AAS Supply Chain Supply Chain Supplier Registration<br>dam Technology<br>by requested to furnish with                                                                                                    | x +<br>ana.ondemand.com/site#SupplierReg<br>Digitalization CDA Common Folder<br>Details ~<br>the required information to enable us                                                                                                    | gistration-create?bu=null&email=te<br>supplier Portal a S4 D BPO<br>s to assess your Companys position                                                                                                    | st123test543(at)gmail.com@sup<br>Lead : STC : CDA : ST<br>as preferred supplier                                                                                                    | oller=0000006408sap-app-or<br>P 🔛 Perplexity 🔥 draw.io                                                                                                    | igin-hint= A <sup>N</sup>                          | - 0 ×                                                                                                    |  |  |
|             |                                                                                                    | ipplier Registration Details<br>s://pihqa.cpp.cfapps.eu10.H<br>MAS  Supplier Registration<br>dam Technology<br>py requested to furnish with<br>pproved Supplier ID                                                                                                    | x +<br>ana.ondernand.com/site#SupplierReg<br>Digitalization CDA.Common Folder<br>In Details ><br>In the required information to enable us<br>Not yet Created Reference ID                                                                                | jistration-create?bu=null&email=te<br>☞ Supplier Portal → S4 P BPO<br>s to assess your Companys position<br>0000000663 Type Set/ Re                                                                                                    | at 123test543(at)gmail.com8cup<br>Lead C STC C CDA C S<br>as preferred supplier<br>gistered 44% co                                                                                                    | olier=0000006408:sap-app-or<br>P 😭 Perplexity 🚱 draw.io                                                                                                    | igin-hint= A <sup>N</sup>                          | - ० ×                                                                                                    |  |  |
|             |                                                                                                    | ipplier Registration Details<br>s://pihqa.cpp.cfapps.eu10J<br>MAS J Supply Chain Supplier Registration<br>dam Technology<br>proved Supplier ID<br>General Details Bank (D                                                                                                    | x +<br>hana.ondemand.com/site#SupplierReg<br>Digitalization CDA Common Folder<br>In Details Communication to enable up<br>Not yet Created Reference ID<br>Details Communication Docu                                                                     | jistration-create?bu=null8email=te<br>■ Supplier Pertal 3 54 D BPO<br>s to assess your Companys position<br>0000000683 Type Setf Re<br>ments Approval History                                                                                                    | at 123test543(at)gmail.com8xup<br>Lead C STC CDA C S2<br>as preferred supplier<br>gistered 44% co                                                                                                    | olier=0000006408:sap-app-or<br>₽ ऒ Perplexity 🔗 draw.io                                                                                                    | igin-hint= A <sup>N</sup>                          | - 0 ×<br>(a) (c) (c) (c) (c) (c) (c) (c) (c) (c) (c                                                                                                    |  |  |
|             |                                                                                                    | upplier Registration Details<br>s://pihqa.cpp.cfapps.eu10.b<br>MAS  Supplier Registration<br>dam Technology<br>oyrequested to furnish with<br>pproved Supplier ID<br>General Details Bank D<br>s                                                                                                    | x + hana.ondemand.com/site#SupplierReg Digitalization CDA Common Folder Digitalization CDA Common Folder Digitalization Communication to enable u Not yet Created Reference ID Details Communication Document                                            | jistration-create?bu=null&email=te<br>supplier Portal 3 S4 D BPO<br>to assess your Companys position<br>00000063 Type Set/ Re<br>ments Approval History                                                                                                    | st123test543(at)gmail.com@sup<br>Lead : STC : CDA : St<br>as preferred supplier<br>gistered : 44% co                                                                                                    | oller=0000006408sap-app-or<br>₽  Perplexity � draw.io                                                                                                    | igin-hint= A <sup>N</sup>                          | - 0 ×<br>12 12 ··· 0 4<br>ap                                                                                                    |  |  |
|             | Communication List                                                                                                    | upplier Registration Details<br>s://pihqa.cpp.cfapps.eu1013<br>MAS d Supply Chain<br>Supplier Registration<br>dam Cechnology<br>oy requested to furnish with<br>pproved Supplier ID<br>General Details Bank D<br>:<br>BU                                                                                                    | x + ana.ondemand.com/site#SupplierReg Digitalization CDA Common Folder Digitalization CDA Common Folder nthe required information to enable ur Not yet Created Reference ID Details Communication Docu Name                                              | jstration-create?bu=null&email=te<br>☎ Suppler Portal 3 9 € 80<br>s to assess your Companys position<br>000000663 Type Set/ Re<br>ments Approval History<br>Designation                                                                                                    | st 123test543(at)gmail.comRoup<br>Lead STC C CDA ST<br>as preferred supplier<br>gistered 44% co                                                                                                    | olier=00000006408ssap-app-or<br>P I P II Perplexity O draw.io                                                                                                    | igin-hint= A <sup>1</sup><br>                      | - 0 ×<br>12 12 ··· 0 4<br>4<br>4<br>4<br>4<br>4<br>4<br>4<br>4<br>4<br>4<br>6<br>7<br>6<br>8<br>7<br>6<br>4<br>6<br>6<br>7<br>6<br>7<br>6<br>7<br>7<br>7<br>7<br>7<br>7<br>7<br>7<br>7<br>7<br>7<br>7<br>7 |  |  |
|             |                                                                                                    | ipplier Registration Details<br>s://pihqa.cpp.cfapps.eu10.H<br>MAS Jopplier Registration<br>dam Technology<br>py requested to furnish with<br>pproved Supplier ID<br>General Details Bank ID<br>:<br>BU                                                                                                    | x + ana.ondernand.com/site#SupplierReg Digitalization CDA Common Folder Digitalization CDA Common Folder Digitalization Communication to enable us Not yet Created Reference ID Details Communication Docu Name Name                                     | jistration-create?bu=null&email=te<br>☞ Suppler Portal → S 은 BPO<br>s to assess your Companys position<br>0000000683 Type Set/ Re<br>ments Approval History<br>Designation                                                                                                    | st 123test543(at)gmail.com8oup<br>Lead D STC D CDA D ST<br>as preferred supplier<br>gistered 44% co<br>Department                                                                                                    | olier=0000006408sap-app-or<br>P P Perplexity C dtaw.io<br>Telephone<br>-                                                                                                    | igin-hint= A <sup>N</sup><br>Mobile<br>-           | - 0 X                                                                                                    |  |  |
|             | Communication List      Type      GeneralDetails      GeneralDetails      General                                                                                                    | upplier Registration Details<br>s://pihqa.cpp.cfapps.eu103<br>MAS J supplier Registration<br>dam Technology<br>yr equested to furnish with<br>pproved Supplier ID<br>General Details Bank D<br>:<br>BU<br>-<br>-                                                                                                    | x + ana.ondernand.com/site#SupplierReg Digitalization CDA Common Folder IDetails Communication to enable us Not yet Created Reference ID Details Communication Docu Name ation                                                                           | jistration-create?bu=null8email=te<br>Suppler Portal → S4 C BPO<br>s to assess your Companys position<br>000000063 Type Set/ Re<br>ments Approval History<br>Designation                                                                                                    | at 123test543(at)gmail.com8sup<br>Lead STC CDA ST<br>as preferred supplier<br>gistered 44% co                                                                                                    | olier=0000006408sap-app-or<br>p                                                                                                    | igin-hint= A <sup>N</sup><br>Mobile<br>-           | - 0 X                                                                                                    |  |  |
|             | Communication List      Vype      GeneralDetails      GeneralDetails      Sapp      Sapp      Status     Acceptance      Tac Acceptance      Tac Acceptance                                                                                                    | upplier Registration Details<br>s://pihqa.cpp.cfapps.eu103<br>MAS J Supplier Registration<br>dam Technology<br>proved Supplier ID<br>General Details Bank (C<br>BU<br>-<br>Add Communica<br>5                                                                                                    | x + hana.ondemand.com/site#SupplierReg Digitalization CDA Common Folder Digitalization CDA Common Folder n Details Communication to enable us Not yet Created Reference ID Details Communication Docu Name ation                                         | jistration-create?bu=null8email=te<br>■ Supplier Portal 3 54 D BPO<br>s to assess your Companys position<br>0000000683 Type Setf Re<br>ments Approval History<br>Designation                                                                                                    | at 123test543(at)gmail.com8sup<br>Lead STC CDA SZ<br>as preferred supplier<br>gistered 44% co<br>Department                                                                                                    | oller=0000006408sap-app-or<br>P ୖ P P P P P Peplexity                                                                                                    | igin-hint= A <sup>N</sup><br>Mobile                | - 0 ×<br>1 1 1 1 1 1 1 1 1 1 1 1 1 1 1 1 1 1 1                                                                                                     |  |  |
|             | Communication List  Type GeneralDetails                                                                                                    | applier Registration Details<br>s://pihqa.cpp.cfapps.eu103<br>MAS  Supplier Registration<br>dam Technology<br>gyrequested to trunsh with<br>pproved Supplier ID<br>General Details Bank ID<br>BU<br>-<br>Add Communicat<br>Type: *                                                                                                    |                                                                                                    | jistration-create?bu=null&email=te<br>sto assess your Companys position<br>000000063 Type Set?re<br>ments Approval History<br>Designation                                                                                                    | at 123test543(at)gmail.com8xup<br>Lead E STC E CDA E S2<br>as preferred supplier<br>gistered 44% co<br>Department<br>Tel No:                                                                                                    | plier=0000006408sap-app-or<br>P ☑ Perplexity                                                                                                    | igin-hint= A <sup>N</sup><br>Mobile                | - 0 ×<br>1 1 1 1 1 1 1 1 1 1 1 1 1 1 1 1 1 1 1                                                                                                     |  |  |
|             | Communication List Type GeneralDetails                                                                                                    | applier Registration Details s://pihqa.cpp.cfapps.eu103 MAS  Supplier Registration dam Technology oy requested to furnish with pproved Supplier ID General Details Bank D  . BU Add Communica Type: BU U                                                                                                    | x + ana.ondemand.com/site#SupplierReg Digitalization CDA Common Folder Digitalization CDA Common Folder Details Communication Docu Name attion Primary Contact Person                                                                                    | jistration-create?bu=null&email=te<br>supptier Portal 3 S4 D BPO<br>to assess your Companys position<br>000000063 Type Set Re<br>ments Approval History<br>Designation                                                                                                    | at 123test543(at)gmail.com8xup<br>Lead D STC C CDA D S<br>as preferred supplier<br>gistered 44% co<br>Department<br>Tel No:                                                                                                    | plier=00000006408csap-app-or<br>P I P P P P P P P Perplexity                                                                                                    | igin-hint= A <sup>a</sup><br>Mobile                | - □ ×<br>☆ ☆ ··•<br>Q ap<br>4<br>Add Communication<br>Fax<br>-                                                                                                    |  |  |
|             | Communication List                                                                                                    | applier Registration Details s://pihqa.cpp.cf.apps.eu103 MAS  Supplier Registration dam Technology dam Technology go requested to furnish with pproved Supplier ID General Details Bu                                                                                                    | x + ana.ondemand.com/site#SupplierReg Digitalization CDA Common Folder Digitalization CDA Common Folder nthe required information to enable ur Not yet Created Reference ID Details Communication Docu tion Primary Contact Person                       | jistration-create?bu=null&email=te  Suppler Portal State to assess your Companys position 0000000633 Type Set/ Re ments Approval History Designation                                                                                                    | st 123test543(at)gmail.com/8oup<br>teed isst isst isst<br>as preferred supplier<br>gistered 44% co<br>Department<br>Tel No:<br>Fax No:<br>Extension:<br>Comparison:<br>Extension:<br>Comparison:<br>Comparison:<br>Co | plier=00000006408csap-app-or<br>P ₩ Perplexity                                                                                                    | igin-hint= A <sup>a</sup>                          | - 0 ×<br>12 12 ··· • C<br>C ap<br>4<br>4<br>4<br>4<br>4<br>4<br>Communication<br>Fax<br>-                                                                                                    |  |  |
|             | Communication List Type GeneralDetails                                                                                                    | applier Registration Details s://pihqa.cpp.cf.apps.eu103 MAS  Supplier Registration dam Technology oy requested to furnish with pproved Supplier ID General Details BU Add Communice Type: BU Name: Designation: Department:                                                                                                    | x + ana.ondernand.com/site#SupplierReg Digitalization CDA Common Folder I Details  Communication to enable us Not yet Created Reference ID Details Communication Docu Name Ation Primary Contact Person                                                  | jistration-create?bu=null&email=te  Suppler Portal State to assess your Companys position 000000063 Type Setf Re ments Approval History Designation                                                                                                    | at 123test543(at)gmail.com/8oup<br>teed STC CA SS<br>as preferred supplier<br>gistered 44% co<br>Department<br>Tel No:<br>Fax No:<br>Extension:<br>Extension:<br>Email:                                                                                                    | Dier=0000006408csap-app-or<br>P P Peplexity A drawio<br>Telephone<br>-                                                                                                    | igin-hint= A <sup>a</sup>                          | - 0 ×<br>☆ ☆ ••<br>Q ap<br>4<br>+ Add Communication<br>Fax<br>·                                                                                                    |  |  |
|             | C C Communication List Type GeneralDetails                                                                                                    | pipiler Registration Details<br>s://pihqa.cpp.cfapps.eu10J<br>MAS  Supplier Registration<br>dam Technology<br>gyrequested to furnish with<br>pproved Supplier ID<br>General Details Bank D<br>BU<br>-<br>5<br>Add Communicat<br>BU<br>Type: •<br>BU:<br>Name: •<br>Designation: •                                                                                                    | x + ana.ondemand.com/site#SupplierReg Digitalization CDA Common Folder I Details Communication to enable us Not yet Created Reference ID Details Communication Docu Name ation Primary Contact Person                                                    | jistration-create?bu=null8email=te  Suppler Portal SP E BPO to assess your Companys position 000000063 Type Set/ Re ments Approval History  Designation                                                                                                    | at 123test543(at)gmail.com8cup<br>Lead STC CA ST<br>as preferred supplier<br>gistered 44% co<br>Department<br>Tel No:<br>Fax No:<br>Extension:<br>Extension:<br>Email:                                                                                                    | olier=0000006408sap-app-or<br>p                                                                                                    | igin-hint= A <sup>N</sup>                          | - 0 X                                                                                                    |  |  |
|             | Communication List                                                                                                    | applier Registration Details<br>s://pihqa.cpp.cfapps.eu103<br>MAS J supplier Registration<br>dam Technology<br>by requested to furnish with<br>proved Supplier ID<br>General Details Bank D                                                                                                    | x + ana.ondemand.com/site#SupplierReg Digitalization CDA Common Folder I Details Communication to enable us Not yet Created Reference ID Details Communication Docu Name ation Primary Contact Person                                                    | jistration-create?bu=null8email=te  Suppler Portal St EP  to assess your Companys position  0000000663 Type Set/ Re ments Approval History  Designation                                                                                                    | at 123test543(at)gmail.com8cup<br>Lead STC C CDA ST<br>as preferred supplier<br>gistered 44% co<br>Department<br>Tel No:<br>Fax No:<br>Extension:<br>Mobile No:<br>Email:                                                                                                    | plier=D0000006408sap-app-or<br>P P P Pepleaty A draw.io<br>Telephone<br>-                                                                                                    | igin-hint= A <sup>N</sup>                          | - 0 ×<br>☆ ☆ • • • • • •                                                                                                    |  |  |
|             | Communication List Type GeneralDetails                                                                                                    | applier Registration Details<br>s://pihqa.cpp.cfapps.eu103<br>MAS J supplier Registration<br>dam Technology<br>yo requested to furnish with<br>pproved Supplier ID<br>General Details Bank ID<br>:<br>BU<br>Add Communicet<br>Type:*<br>BU:<br>Name:*<br>Designation:*<br>Department:*                                                                                                    |                                                                                                    | jistration-create?bu=null8cmail=te  Supplier Pertal S 1 BPO  to assess your Companys position  0000000663 Type Set Re ments Approval History  Designation                                                                                                    | at 123test543(at)gmail.com8tsup<br>teed is STC is CDA is ST<br>as preferred supplier<br>gistered 44% co<br>Department<br>Tel No:<br>Extension:<br>Extension:<br>Email:                                                                                                    | oller=0000006408sap-app-or<br>P ☑ Perplexity                                                                                                    | igin-hint= A <sup>N</sup>                          | - 0 ×                                                                                                    |  |  |
|             | Communication List                                                                                                    | applier Registration Details s://pihqa.cpp.cfapps.eu103 MAS  Supplier Registration dam Technology oy requested to furnish with pproved Supplier ID General Details Bu                                                                                                    | x +  ana andemand.com/site#SupplierReg Digitalization CDA Common Folder  Digitalization Contact Person  Primary Contact Person  Primary Contact Person  person(s), Click                                                                                 | jistration-create?bu=null&email=te supposer Portal sto assess your Companys position coursess your Companys position coursess your Companys Position coursess Approval History Designation coursess and the suppose of the suppose of t | at 123test543(at)gmail.com8cup<br>test is stc is come is a<br>as preferred supplier<br>gistered 44% co<br>Department<br>Tel No:<br>Fax No:<br>Extension:<br>Extension:<br>Extension:<br>Email:<br>itcation.'                                                                                                    | plier=00000006408ssap-app-or<br>P I P P P P P P Perplexity                                                                                                    | igin-hint= A <sup>n</sup><br>Mobile<br>-<br>Cancel | - 0 ×<br>☆ ☆ • • • • • • • • • • • • • • • • • •                                                                                                    |  |  |
|             | Communication List                                                                                                    | applier Registration Details<br>s://pihqa.cpp.cfapps.eu103<br>MAS a Supplier Registration<br>dam Technology<br>yorequested to turnish with<br>pproved Supplier ID<br>General Details Bank ID<br>:<br>BU<br>Add Communicat<br>5<br>Add Communicat<br>1<br>Designation: •<br>Department: •                                                                                                    | x +  ana.ondemand.com/site#SupplerReg Digitalization CDA Common Folder  Details Communication to enable ur Not yet Created Reference ID  Details Communication Docu Name  ation  Primary Contact Person  Primary Contact Person  person(s), Click tails. | jistration-create?bu=null8cmmail=te s supplier Pertal 3 S1 BPO to assess your Companys position cococcode3 Type Set Re ments Approval History Designation                                                                                                    | at 123test543(at)gmail.com8xup<br>tead CDA SI<br>as preferred supplier<br>gistered 44% co<br>Department<br>Tet No:<br>Extension:<br>Mobile No:<br>Ermail:<br>iication.'                                                                                                    | oller=0000006408sap-app-or<br>P ☑ Perplexity                                                                                                    | igin-hint= A <sup>N</sup>                          | - 0 ×                                                                                                    |  |  |
|             | Communication List                                                                                                    | applier Registration Details<br>s://pihqa.cpp.cfapps.eu103<br>MAS Supplier Registration<br>dam Technology<br>gyrequested to turnish with<br>pproved Supplier ID<br>General Details Bank ID<br>:<br>BU<br>5<br>Add Communica<br>5<br>Add Communica<br>5<br>Add Communica<br>5<br>Add Communica<br>5<br>Add Communica<br>5<br>Add Communica<br>5<br>Add Communica<br>5<br>Add Communica<br>5<br>Add Communica<br>5<br>Add Communica<br>5<br>Add Communica<br>6<br>4<br>BU:<br>1<br>1<br>1<br>1<br>1<br>1<br>1<br>1<br>1<br>1<br>1<br>1<br>1 | x +  ana andemand.com/site#SupplierReg Digitalization CDA Common Folder  Digitalization Contact Person  Primary Contact Person  Primary Contact Person  person(s), Click tails.  ess                                                                     | jistration-create?bu=null&email=te soppler Portal sto assess your Companys position coursess your Companys position coursess your Companys position coursess of the position coursess of the position courses of the position courses of the position  | at 123test543(at)gmail.com8cup<br>tead is stc if cDA is a<br>as preferred supplier<br>gistered 44% co<br>Department<br>Tel No:<br>Extension:<br>Extension:<br>Email:<br>itcation.'                                                                                                    | plier=00000006408ksap-app-or<br>P I P P P P P Proving the start of the start of the | igin-hint= A <sup>N</sup>                          | - 0 ×<br>☆ ☆ • • • • • • • • • • • • • • • • • •                                                                                                    |  |  |
| 1 5         | Communication List<br>To add mo<br>Fill up the<br>Click 'Save                                                                                                    | applier Registration Details<br>s://pihqa.cpp.cfapps.eu101<br>MAS Supplier Registration<br>dam Technology<br>gy requested to turnish with<br>pproved Supplier ID<br>General Details Bank ID<br>BU<br>Add Communicat<br>BU<br>Add Communicat<br>Type: •<br>BU:<br>Name: •<br>Designation: •<br>Department: •<br>Tre contact def<br>Contact def<br>Contact def                                                                                                    | x +  ana.ondemand.com/site#SupplierReg Digitalization  CDA Common Folder  Details  Communication Docu Name  attion  Primary Contact Person  person(s), Click  tails.  ess                                                                                | jistration- create?bu=null&email=te<br>suppoier Pertai 3 S4 BPO<br>sto assess your Companys position<br>000000063 Type Set Re<br>ments Approval History<br>Designation                                                                                                    | at 123test543(at)gmail.com8cup<br>Lead D STC D CDA D ST<br>as preferred supplier<br>gistered 44% co<br>Department<br>Tel No:<br>Fax No:<br>Extension:<br>Extension:<br>Email:<br>iication.'                                                                                                    | plier=00000006408csap-app-or<br>P I P P I Perplexity                                                                                                    | igin-hint= A <sup>a</sup>                          | - 0 ×                                                                                                    |  |  |
| 1<br>;<br>; | Click 'Save                                                                                                    | applier Registration Details<br>s://pihqa.cpp.cfapps.eu101<br>MAS Supplier Registration<br>dam Technology<br>gorequested to furgy<br>yo requested to furgy<br>gorequested to furgy<br>BU<br>General Details Bank D<br>BU<br>Add Communicat<br>BU<br>Add Communicat<br>Type: •<br>BU:<br>Name: •<br>Designation: •<br>Department: •<br>Pere contact defined<br>Contact defined<br>Data Save                                                                                                    | x +  ana.ondemand.com/site#SupplierReg Digitalization  CDA Common Folder  Details  Communication Docu  Name  ation  Primary Contact Person  person(s), Click  tails.  ess ed Successfully                                                                | jistration- create?bu=null&email=te<br>supplier Pertai 3 S1 BPO<br>sto assess your Companys position<br>000000063 Type Set Re<br>ments Approval History<br>Designation                                                                                                    | at 123test543(at)gmail.com8cup<br>Lead D STC D CDA D ST<br>as preferred supplier<br>gistered 44% co<br>Department<br>Tel No:<br>Fax No:<br>Extension:<br>Extension:<br>Email:<br>iication.'                                                                                                    | plier=00000006408csap-app-or<br>P I P P I Perplexity                                                                                                    | igin-hint= A <sup>N</sup>                          | - a ×                                                                                                    |  |  |

| Version | Date                        | Policy Reference     | Document Title                | Page No.      |
|---------|-----------------------------|----------------------|-------------------------------|---------------|
| 01      | 09 <sup>th</sup> March 2025 | PIH-POL-CG-1102-B-01 | How to Register as a Supplier | Page 12 of 14 |

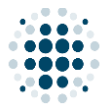

7. Supplier Registration Details: Documents Tab

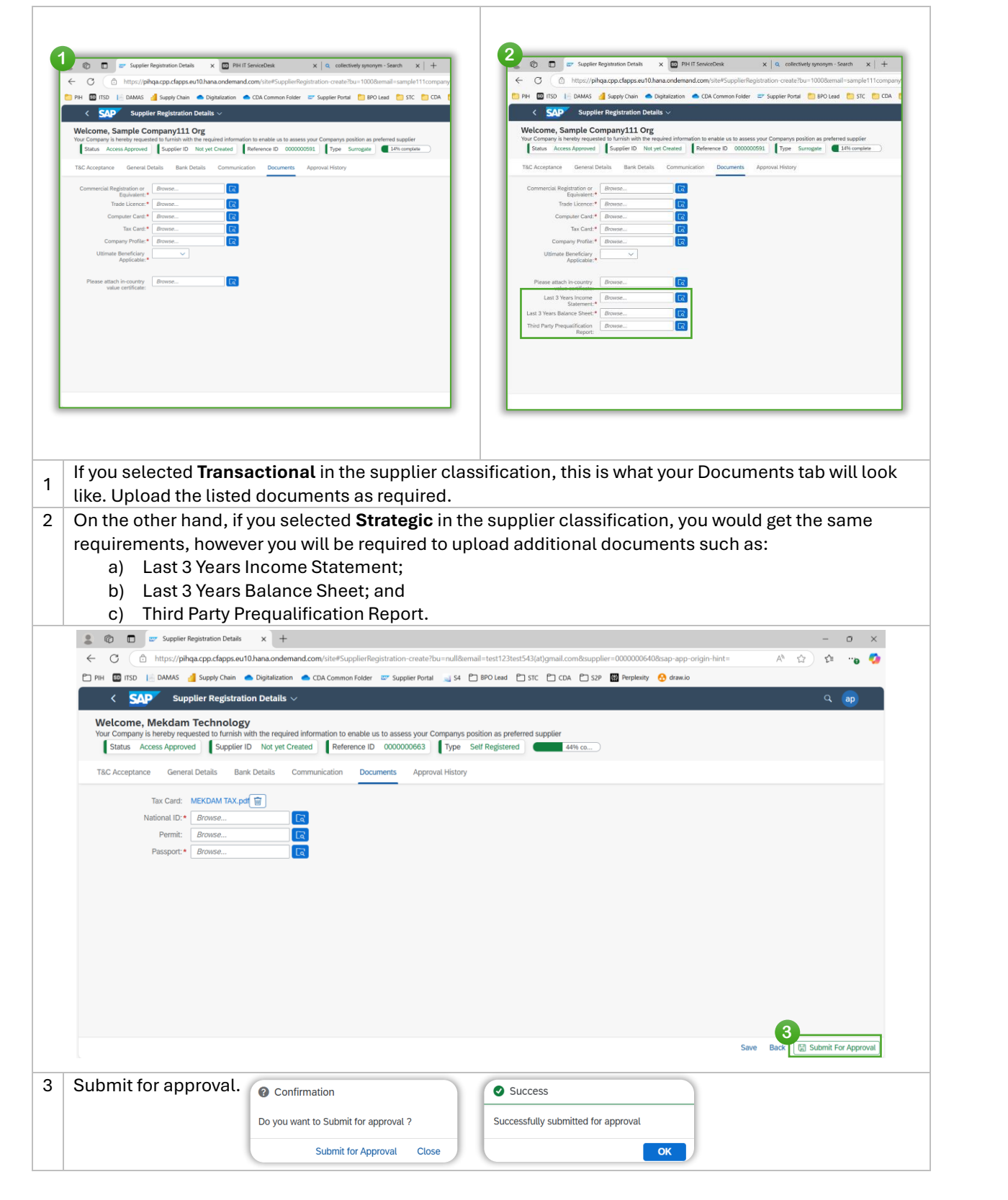

| Version | Date                        | Policy Reference     | Document Title                | Page No.      |
|---------|-----------------------------|----------------------|-------------------------------|---------------|
| 01      | 09 <sup>th</sup> March 2025 | PIH-POL-CG-1102-B-01 | How to Register as a Supplier | Page 13 of 14 |

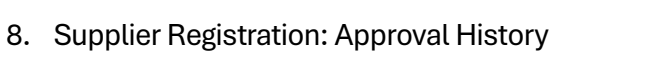

|                                                | Supplier Registration                                                                                  | Details X +                                                                                                    |                                                 |                                                       |                               | - 0 ×                    |
|------------------------------------------------|----------------------------------------------------------------------------------------------------|----------------------------------------------------------------------------------------------------|-------------------------------------------------|-------------------------------------------------------|-------------------------------|--------------------------|
| ← C (                                          | https://pihqa.cpp.cfa                                                                                  | pps.eu10.hana.ondemand.com/site#Supp                                                                                | lierRegistration-create?bu=10                   | 00&æmail=jkkkh(at)gmail.com&supplier=000              | 10000663&sap-app-origin-hint= | A 🏠 🖆 😘 🌠                |
| 🗂 pih 🔊 itsc                                   | DAMAS 👍 Supply                                                                                         | Chain 🔺 Digitalization 📥 CDA Common P                                                                               | Folder 🖉 Supplier Portal 🛁                      | S4 🖰 BPO Lead 🗂 STC 🗂 CDA 🗂 S2F                       | P 📓 Perplexity 😚 draw.io      |                          |
| < <mark>S</mark>                               | Supplier Re                                                                                            | gistration Details $ \smallsetminus $                                                                               |                                                 |                                                       |                               | ۹ 👦                      |
| Welcom<br>Your Compa<br>Status                 | e, Mekdam Techn<br>ny is hereby requested to 1<br>In Approval Supplie<br>ance General Details          | turnish with the required information to en<br>r ID Not yet Created Reference ID<br>Bank Details Communication      | able us to assess your Compa<br>0000000663 Type | nys position as preferred supplier<br>self Registered |                               |                          |
| Approval Hi                                    | story                                                                                                  |                                                                                                    |                                                 |                                                       |                               | 2                        |
| Level                                          | BU                                                                                                    | Action By                                                                                                    | Approver                                        | Action Details                                        | Remarks                       | Date                     |
| 1                                              | 1000                                                                                                   | m.rizad@powerholding-<br>intl.com,ex_k.kandasamy@powe<br>lding-intl.com                                             | rho BU Buyer                                    | Waiting for Approval                                  |                               | 2025-02-26T13:17:20.870Z |
| 2                                              | 1000                                                                                                   | m.rizad@powerholding-                                                                                               |                                                 |                                                       |                               |                          |
|                                                |                                                                                                    | intl.com,ex_kkandasamy@powe<br>Iding-intl.com                                                                       | BU Finance                                      | Waiting for Approval                                  |                               | 2025-02-26T13:17:20.870Z |
|                                                |                                                                                                    | intl.com,ex_kkandasamy@powe<br>iding-intl.com                                                                       | BU Finance                                      | Waiting for Approval                                  |                               | 2025-02-26T13:17:20.870Z |
| lf you                                         | wish to tra                                                                                            | ck the approval st                                                                                                  | ratus, go to 'A                                 | Waiting for Approval                                  | b.                            | 2025-02-26T13:17:20.870Z |
| lf you<br>You w                                | wish to tra<br>rill see the f                                                                          | ck the approval st<br>following approva                                                                             | ratus, go to 'A<br>L information                | waiting for Approvat                                  | b.                            | 2025-02-26T13:17:20.8702 |
| lf you<br>You w<br>a                           | wish to tra<br>vill see the f<br>) Level of                                                            | ck the approval st<br>following approva                                                                             | ratus, go to 'A<br>L information                | vaiting for Approval                                  | b.                            | 2025-02-26T13:17:20.8702 |
| lf you<br>You w<br>a<br>b                      | wish to tra<br>rill see the f<br>) Level of<br>) BU;                                                   | ck the approval st<br>following approva<br>Approval;                                                                | ratus, go to 'A<br>l information                | waiting for Approval                                  | b.                            | 2025-02-26T13:17:20.8702 |
| If you<br>You w<br>a<br>b<br>c                 | wish to trav<br>vill see the f<br>) Level of<br>) BU;<br>) Approve                                     | ck the approval st<br>following approva<br>Approval;<br>er Email;                                                   | atus, go to 'A<br>l information                 | waiting for Approval                                  | b.                            | 2025-02-26T13:17:20.8702 |
| If you<br>You w<br>a<br>b<br>c<br>d            | wish to tra<br>rill see the f<br>) Level of<br>) BU;<br>) Approve<br>) Approve                         | ck the approval st<br>following approva<br>Approval;<br>er Email;<br>er Position;                                   | atus, go to 'A<br>l information                 | Approval History' ta                                  | b.                            | 2025-02-26T13:17:20.8702 |
| If you<br>You w<br>a<br>b<br>c<br>d<br>e       | wish to tra<br>rill see the f<br>) Level of<br>) BU;<br>) Approve<br>) Approve<br>) Action D           | ck the approval st<br>following approva<br>Approval;<br>er Email;<br>er Position;<br>Details (or Status);           | atus, go to 'A<br>L information                 | Approval History' ta                                  | b.                            | 2025-02-26T13:17:20.8702 |
| If you<br>You w<br>a<br>b<br>c<br>d<br>e<br>f) | wish to tra<br>rill see the f<br>) Level of<br>) BU;<br>) Approve<br>) Approve<br>) Action E<br>Remark | ck the approval st<br>following approva<br>Approval;<br>er Email;<br>er Position;<br>Details (or Status);<br>s; and | ratus, go to 'A<br>l information                | vpproval History' ta                                  | b.                            | 2025-02-26T13:17:20.8702 |

| Version | Date                        | Policy Reference     | Document Title                | Page No.      |
|---------|-----------------------------|----------------------|-------------------------------|---------------|
| 01      | 09 <sup>th</sup> March 2025 | PIH-POL-CG-1102-B-01 | How to Register as a Supplier | Page 14 of 14 |